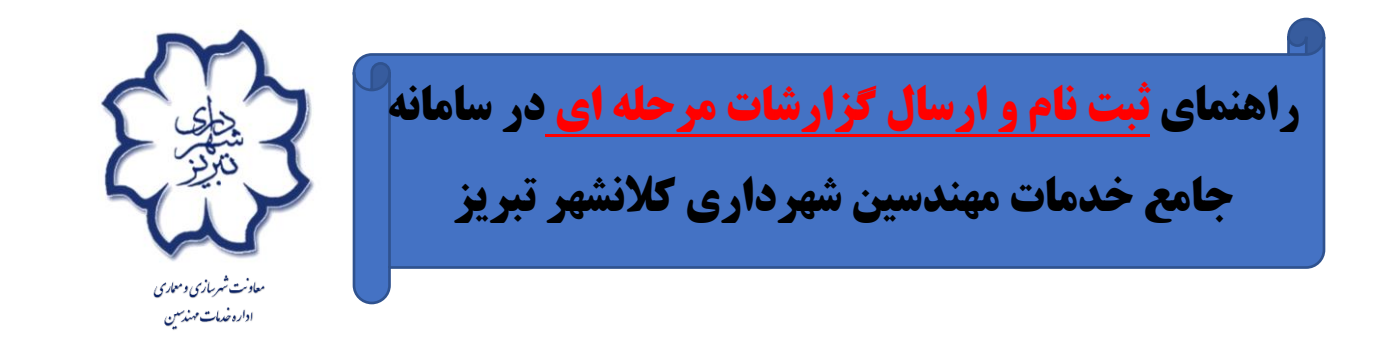

## مهندسان محترم جهت استفاده از سامانه مذکور باید وارد سایت زیر شوند. http://esup.tabriz.ir/citizen

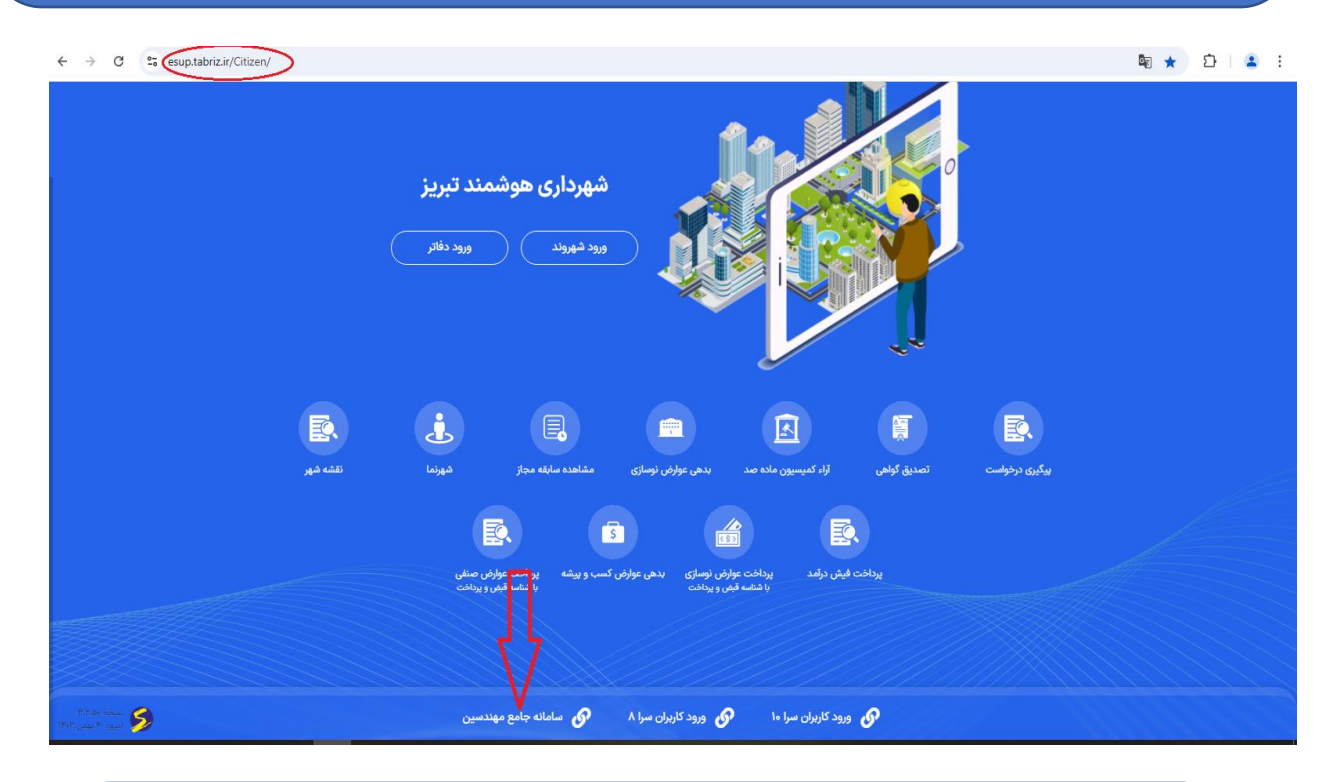

پس از ورود به سایت <u>http://esup.tabriz.ir/citizen ، در</u> پائین صفمه

سمت چپ وارد سامانه جامع مهندسین شوید.

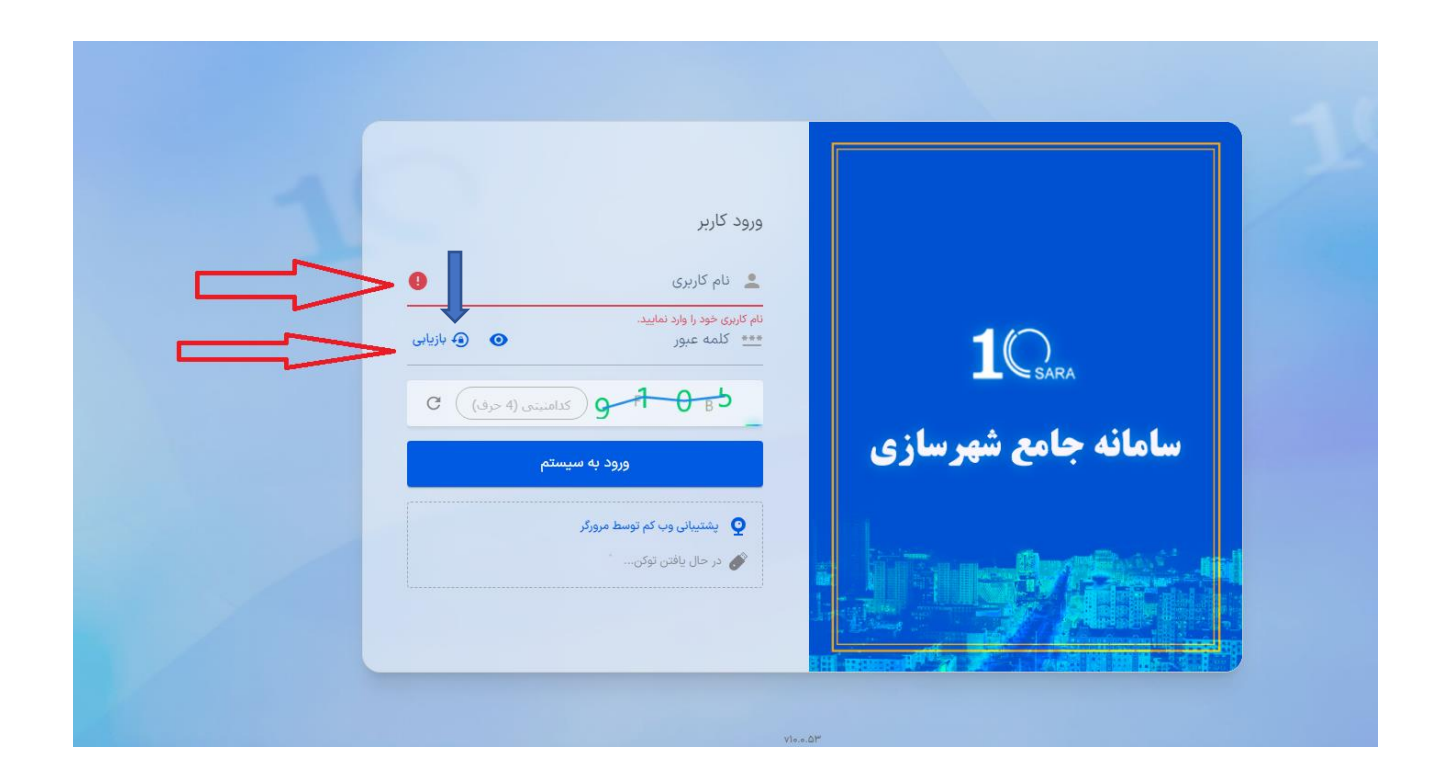

نام کاربری برای اعضای حقیقی شماره عضویت و برای اعضای حقوقی شماره عضویت به همراه حرف m در آخر شماره عضویت وکاردانها شماره عضویت به همراه k در آخر شماره عضویت و کلمه عبور همان رمز قبلی و در صورت نداشتن از قسمت بازیابی نسبت به دریافت رمز عبور اقدام و سپس وارد سامانه شوید.

#### (- پس از ورود به سامانه در سمت راست وارد قسمت عملکرد مهندسین ناظر شوید.

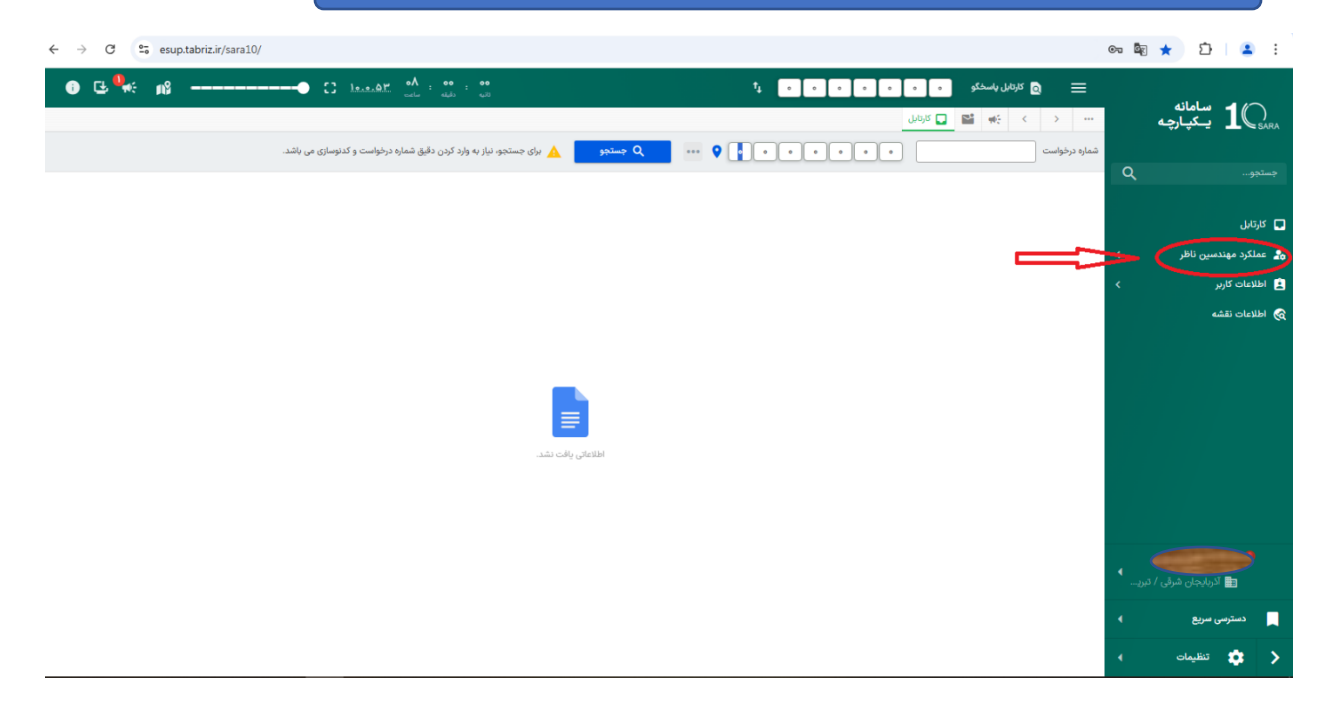

### ۲-پس از وارد شدن به قسمت عملکرد مهندسین ناظر به قسمت خوداظهاری وارد شوید.

| ← → C              | ≌a esup.tabr | riz.ir/sara10/           |              |                           |            |               |                 |                        |              |                 | ං 🕸 ★ 🗅             | 😩 :          |
|--------------------|--------------|--------------------------|--------------|---------------------------|------------|---------------|-----------------|------------------------|--------------|-----------------|---------------------|--------------|
| o 🕒 🀫              | ÷ n8         | • o                      | • <b>۷</b> : | <b>۵۷ : ۴۳</b><br>منه منه |            |               |                 |                        | ېتابل پاسخگو | ¤ Q ≡           | سامانه يسكيسارچيه   | - <b>1</b> Q |
|                    |              |                          |              |                           |            |               | ن ارجاعات ×     | 🖬 کارتابل 📻 کارتاب     | *            | < > …           | مهندسین ناظر (۱۹)   | عملكرد       |
| ↔ ୯ ৬ ¢            | * @ X        | 🖬 🖬 الأفوى               | •            | ب کد ارجاع                | سال نامشخص |               |                 |                        |              | كارتابل ارجاعات | Q                   |              |
| پلاک ثبتی          | زيربنا       | مالک                     | نوع درخواست  | کد نوسازی                 | کد ارجاع   | سال           | گزارش توضيحات   |                        |              |                 |                     |              |
| V - 16898          | 1944         | تقی زادہ غازانی _ داود   | پروانه امور  | 8-3-8-10-1-1-0-0          | 1.9596.    | سال کاری ۱۴۰۲ | (گرارش توضیحات) | شروع فرايند ميز نقشه   | گرارش        | (آرشيو گزارشات  | ل ارجاعات           | 🛧 🗉 کارتار   |
| ۷۱۶۶ - ۴۳۸۸ - ۷۹   | 671          | احمدیور _ سعید           | پروانه امور  | 10-9-11'Doo-FT"AA-1-0-0   | 1240110    | سال کاری ۱۴۰۳ | كرارش توضيحات   | شروع فرايند ميز نقشه   | گرارش        | (ارشيو گزارشات) | ر کارکرد دفتر       | a,is 🖬 🕁     |
| 18 - 2000          | ۵۸۱          | دل نژاد _ محمد           | پروانه امور  | 16-140-800-168-1-0-0      | 967676     | سال کاری ۱۴۰۳ | کرارش توضیحات)  | (شروع فرايند ميز نقشه) | گزارش)       | (ارشيو گزارشات) |                     |              |
|                    |              |                          |              |                           |            |               |                 |                        |              |                 | اظهاری              | ¥ ∰ ≷ود      |
|                    |              |                          |              |                           |            |               |                 |                        |              |                 | ں عملکرد            | 🛧 🖬 گزارد    |
|                    |              |                          |              |                           |            |               |                 |                        |              |                 | نات زیربنای پروانه  | 에 🗈 🌣        |
|                    |              |                          |              |                           |            |               |                 |                        |              |                 | ناظر هماهنگ کننده   | באוס 🖳 🛓     |
|                    |              |                          |              |                           |            |               |                 |                        |              |                 | غانه مهندسین        | יאַרי 🏜 🛱    |
|                    |              |                          |              |                           |            |               |                 |                        |              |                 | ی های برگشت خورده   | 🔂 🖬 بازىيە   |
|                    |              |                          |              |                           |            |               |                 |                        |              |                 | ورد عملكرد          | 🛧 🖬 داشي     |
|                    |              |                          |              |                           |            |               |                 |                        |              |                 | بات مرحله ای        | 🛧 🚆 گزارد    |
|                    |              |                          |              |                           |            |               |                 |                        |              |                 | بل گزارشات مرحله ای | ¢ 🛱 کارتا،   |
|                    |              |                          |              |                           |            |               |                 |                        |              |                 |                     |              |
| ▲<br>صفحه۱۱ز۱ > ⊃ا | 0 > >1 Y     | Page Size - ۲۰ ا تا ۳ از |              |                           |            |               | •               | 4                      |              | ÷               | ج بازگشت            |              |

**۳-مهندسان محترم به منظور استفاده از خدمات بایستی در قسمت خود اظهاری، پس از انتخاب قسمت ویرایش در** پائین صفحه، ضمن تکمیل و بروز رسانی اطلاعات نسبت به بارگذاری مدارک درخواستی اقدام نمایند.

| ← → C | sesup.tabriz.i | r/sara10/      |             |                          |                                    |                  |                       |                |                   |           |                  |                |         |                        | 👓 🖣 ★ 🖸 😩 🗄                  |
|-------|----------------|----------------|-------------|--------------------------|------------------------------------|------------------|-----------------------|----------------|-------------------|-----------|------------------|----------------|---------|------------------------|------------------------------|
| 0 G   | ••••           | •              | ) [] level  | م: د <i>ف</i> ته سامت ۲۹ | <b>.</b> 9                         |                  |                       |                | ••                | •••       |                  | كارتابل پاسخگو | ٩       | ≡                      | سامانه يـكپارچه 10           |
|       |                |                |             |                          |                                    |                  |                       | رى ×           | 🗙 🏓 خود اظه       | ل ارجاعات | 📘 کارتابل کارتاب | <b>1</b> • •   | : >     |                        | ملکرد مهندسین ناظر (۱۹)      |
| ×     |                |                |             |                          |                                    |                  | نمایش اطلاعات در ساید | بر ا تنقمات    |                   | شخصات تم  | جميل ۽ ساب       | olabás (co     | يخماه و | خود اظهاری             | ڊستجو Q                      |
|       |                |                |             | 🔵 مرد 💿 زن               | جنسيت (                            |                  | مجرد                  | ، متأهل        | وضعيت تأهل        | ~         |                  | حقيقى          | -       | نوع                    | 🛕 🗐 کارتایل ارجاعات          |
|       | 1842k/09/42 ×  | تاريخ تولد     |             |                          | نام پدر                            |                  |                       | ذوالفقارى      | نام خانوادگی      |           |                  | فاطمه          |         | نام                    | 📲 گژارش کارکرد دفتر          |
|       | ነሥ۶Vo۶۴۸۱۳     | کد ملی         |             | ነ۳۶V«۶۴۸۱۳               | شماره شناسنامه<br>شماره مخمدت نظام |                  |                       | ليريز          | محل صدور          |           |                  | تيريز          |         | محل تولد               | ې 🚆 خود اظهاری               |
|       |                | کد نظام معماری |             | Y+190                    | مهندسی                             |                  |                       | Y=190          | کد دفتر جاری      |           |                  | 1907/09/19 X   | عاليت   | تاريخ ثبت<br>توضيحات ف | 🖈 🛃 گزارش عملکرد             |
|       |                |                |             | تفضيحات برمانه اشت       | شماره بروانه اشت                   | ارىخ ارتقار بارى | ايدة آخيب تمديد اتا   | صده بدوانه     | فضاء دروانه تاريخ | تاريخ انة | منامي ومن        | كارمند منطقه   | ردىف    | تېت شده                | 🐈 😽 اطلاعات زیربنای پروانه   |
|       |                |                |             |                          |                                    | -54 rm). GD      | a ninn Oibe, Gib      | , maigi jamo   | 16 <sup>4</sup>   | ۵۵/۵۶/۱۴  | لوع پرونۍ        | نامشخص         | 1       |                        | 🖞 📮 اعلام ناظر هماهنگ کننده  |
|       |                |                |             |                          |                                    |                  |                       |                |                   |           |                  |                |         |                        | 🖄 🙁 دبیرخانه مهندسین         |
|       |                |                |             |                          |                                    |                  |                       |                |                   |           |                  |                |         |                        | 🖨 🤯 بازبینی های برگشت خورده  |
| K K   | 1 /1 > >1      | •ا 🔻 ۱۰از ۱    | در هر صفحه: | تعداد                    |                                    |                  |                       |                |                   |           |                  |                |         |                        | 🛟 📅 داشبورد عملکرد           |
|       |                |                |             |                          |                                    | توضيحات          | فعال                  | رصد ارجاع آزاد | حدودکننده س د     | درصد م    | پايه صلاحيت      | نوع صلاحيت     | رديف    |                        | 🖕 🚆 گزارشات مرحله ای         |
|       |                |                |             |                          |                                    |                  | $\checkmark$          |                |                   | 100       | پايه ۳           | نظارت          | 1       |                        | 🕻 📅 کارتابل کزارشات مرحله ای |
|       |                |                |             |                          |                                    |                  |                       |                |                   |           |                  |                |         |                        |                              |
| K K   | 1 /1 > >1      | 1)[1-1 V le    | در هر صفحه: | تعداد                    |                                    |                  |                       |                |                   |           |                  |                |         |                        |                              |
|       |                |                |             |                          |                                    |                  |                       |                |                   |           |                  |                |         | ورايش                  | ج باژگشت                     |

**۴-پس از تکمیل و بارگذاری اطلاعات، مهندسان میبایست به معاونت شهرسازی واقع در ابوریحان نبش الله زار** جنوبی ساختمان معاونت شهرسازی طبقه اول اتاق ۳۰۴ جهت احراز هویت( تصدیق مهر و امضا )با در دست داشتن <mark>مهر نظارت کارت ملی و کارت عضویت سازمان</mark> مراجعه نمایند. مهندسان محترم توجه داشته باشند در صورت عدم ورود به سامانه، مهندسان می توانند با شماره تماس ۲۱۰۴۰۸۱۳-۲۱۰ تماس حاصل فرمایند.

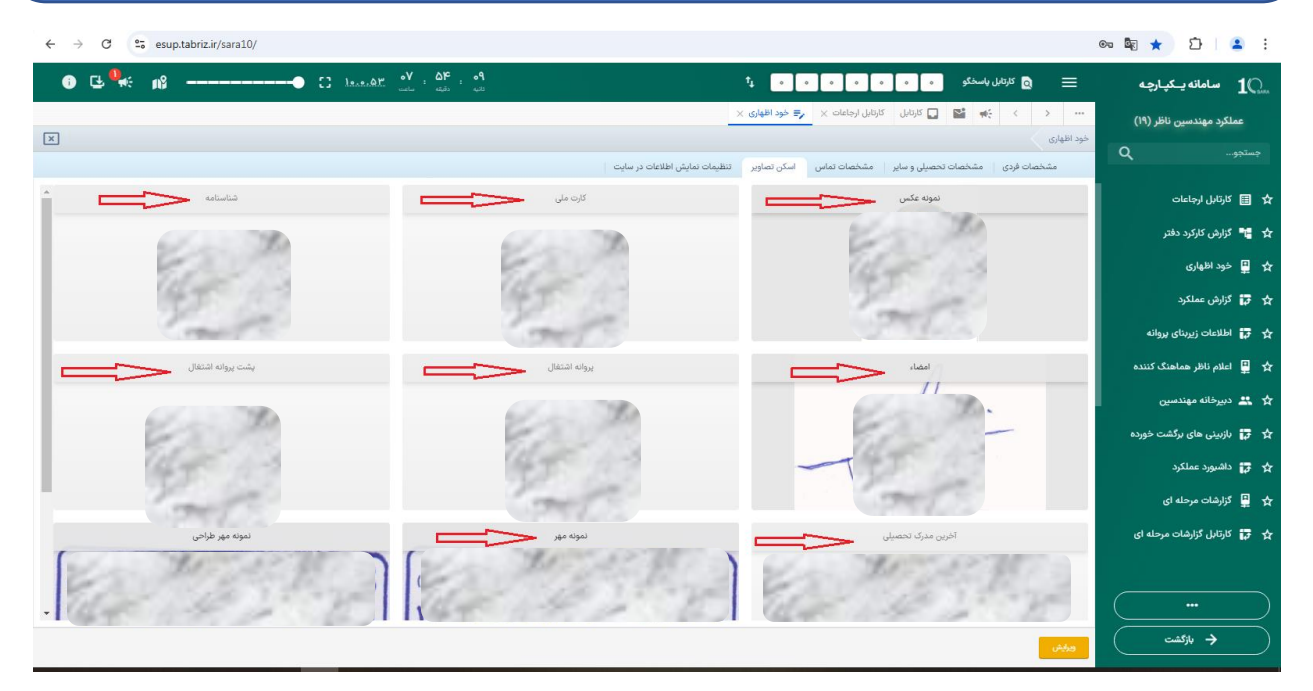

**-در خاتمه پس طی مراحل ثبت نام و احراز هویت دسترسی ارسال گزارش مرحله ای و سایر امکانات برای** مهندس مذکور ایجاد و تحویل میگردد.

# نحوه ارسال گزارشات مرحله ای

## -تذكرات مهم:

**۱-ارسال گزارشات مرحله ای منوط به <u>ثبت تاریخ شروع عملیات بر</u>ای پرونده مورد نظر می باشد.** 

۲-ارسال گزارشات مرحله ای در سامانه صرفاً برای پرونده های سال <u>۱۳۹۲</u> به بعد بوده و برای ماقبل سال <u>۱۳۹۲</u> باید به صورت دستی به شهرداریهای مناطق مربوطه ارائه گردد.

۳-ارسال گزارشات مرحله ای در برای <u>شهر جدید سهند و شهرستانها</u> باید از طریق <u>شهرداریهای شهرستانهای</u> مربوطه اقدام گردد. در این مرحله مهندسان بایستی در قسمت عملکرد مهندسین ناظر، یک پرونده را انتخاب نموده و سپس با زدن آیکون گزارشات مرحلهای به تکمیل اطلاعات مطابق با شرح تصویر ذیل اقدام نمایند لازم به توضیح است مهندسان علاوه بر ارسال گزارشات مرحلهای می توانند هر گونه تخلفات ساختمانی را در قالب " نامه به شهرداری" اعلام نمایند.

|             | ← → C                                                         | esup.tabriz          | z.ir/sara10/                                                |                                           |                                                                                                    |                              |                                                     |                                                                                                    |                                                                                                    | ©¤                                                                                                    | 🖻 ★ 🖸 🔺 😫                                                                                                    |
|-------------|---------------------------------------------------------------|----------------------|-------------------------------------------------------------|-------------------------------------------|----------------------------------------------------------------------------------------------------|------------------------------|-----------------------------------------------------|----------------------------------------------------------------------------------------------------|----------------------------------------------------------------------------------------------------|----------------------------------------------------------------------------------------------------|----------------------------------------------------------------------------------------------------|
|             | 0 🕒 🤽                                                         | ns                   | ۲۰۰۰ ۲۰۰۰ ۲۰۰۰ ۲۰۰۰ ۲۰۰۰ ۲۰۰۰ ۲۰۰۰ ۲۰۰                      | ن دقیق شماره درخواست و ک                  | هه ورو د مه<br>دنیه دلیه<br>برای جستجو، نیاز به وارد کرد                                                                                                | وستجو Q                      | 4<br>                                               |                                                                                                    | كارتان باسخكو • • • • •                                                                                                    | می ایسی می ایسی می ایسی می ایسی می ایسی می ایسی می ایسی می ایسی می ایسی می ایسی می ایسی می ایسی می می می می می<br>می ایسی می ایسی می ایسی می می می می می می می می می می می می می | <b>مامانه 1</b> 0 میکارچه<br>میکیارچه                                                                                                    |
|             |                                                               |                      |                                                             |                                           |                                                                                                    |                              |                                                     |                                                                                                    |                                                                                                    | - <b>-</b>                                                                                                    | <ul> <li>کارتانل</li> <li>عماکرد مهندسین ناخل</li> <li>اطلاعات کاربر</li> <li>اطلاعات نقشه</li> </ul>                                                                                                    |
|             |                                                               |                      |                                                             |                                           | و نشد.                                                                                                    | اطلاعاتی یافت                |                                                     |                                                                                                    |                                                                                                    |                                                                                                    |                                                                                                    |
|             |                                                               |                      |                                                             |                                           |                                                                                                    |                              |                                                     |                                                                                                    |                                                                                                    | · ·                                                                                                    | 📍 فاطمه ذوالفقاری<br>🛅 آذربایجان شرقی / تیریـ                                                                                                    |
|             |                                                               |                      |                                                             |                                           |                                                                                                    |                              |                                                     |                                                                                                    |                                                                                                    |                                                                                                    | دسترسی سریع                                                                                                    |
|             |                                                               |                      |                                                             |                                           |                                                                                                    |                              |                                                     |                                                                                                    |                                                                                                    |                                                                                                    | < 🔹 تنظيمات                                                                                                    |
|             | $\leftrightarrow$ $\rightarrow$ C                             | sup.tab              | riz.ir/sara10/                                              |                                           |                                                                                                    |                              |                                                     |                                                                                                    |                                                                                                    | 07                                                                                                    | 🕸 ★ 🎦   😩 ፤                                                                                                    |
|             | 6 G 🖣                                                         | ÷ n8 -               | • 8                                                         | <u>1</u> oV :                             | ۵۷ : ۴۳<br>البه دانیه                                                                                                    |                              | ,                                                   |                                                                                                    | كارتابل پاسخگو م م م                                                                                                    | <b>≥</b> ≡                                                                                                    | سامانه يـكپارچە 1                                                                                                    |
|             |                                                               | k na var i           |                                                             |                                           | cla L S                                                                                                    |                              |                                                     | کارتایل ارجاعات ×                                                                                                    | 🚽 🐏 🎦 کارتابل 🔁                                                                                                    |                                                                                                    | عملکرد مهندسین ناظر (۱۹)                                                                                                    |
|             | پلاک ثبتی                                                     | زيربنا               | مالک                                                        | نوع درخواست                               | کد نوسازی<br>کد نوسازی                                                                                                    | کد ارجاع                     | سال                                                 | گزارش توضیحات                                                                                                    |                                                                                                    | 0000                                                                                                    | جستجو D                                                                                                    |
|             | V - 1699.9                                                    |                      |                                                             |                                           |                                                                                                    |                              |                                                     |                                                                                                    |                                                                                                    |                                                                                                    |                                                                                                    |
|             | VIGG KWAA VO                                                  | 1947                 | تقی زادہ غازانی _ داود                                      | پروانه امور                               | 9-1-Ao-171-1-o-o                                                                                                    | 1.9295.                      | سال کاری ۱۴۰۲                                       | کرارش توضیحات)<br>(گرارش توضیحات)                                                                                             | کرارش (شروع فرایند میز نقشه<br>(مراجع) (مراجع)                                                                                                    | (رشيو گزارشات)                                                                                                    | 🖈 🖽 کارتابل ارجاعات                                                                                                    |
|             | V188 - FMAA - V9<br>18 - 8VVQ                                 | ۱۶۸۷<br>۵۷۱<br>۵۸۱   | تقی زادہ غازانی _ داود<br>احمدیور _ سعید<br>دل نژاد _ محمد  | پروانه امور<br>پروانه امور<br>پروانه امور | 5-14-10-19-1-0-0<br>10-9-11/200-1941-1-0-0<br>19-4-11/200-194-1-0-0                                                                                     | 1.9896.<br>1870110<br>968666 | سال کاری ۱۴۰۲<br>سال کاری ۱۴۰۳<br>سال کاری ۱۴۰۳     | کارش توضیحات)<br>(کارش توضیحات)<br>(کارش توضیحات)                                                                             | کرارش)         شروع فرایند میز نقشه           کرارش)         شروع فرایند میز نقشه           گرارش)         شروع فرایند میز نقشه                                                                                                    | (شیو گزارشات)<br>(شیو گزارشات)<br>(شیو گزارشات)                                                                                                    | 対 🗐 کارتابل ارجاعات 📰 🖈                                                                                                    |
|             | V1۶۶ - ۴۳۸۸ - V۹<br>۱۳ - ۶۷۷۵                                 | ۱۶۸۷<br>۵۷۱<br>۵۸۵   | تقی زاده غازانی _ داود<br>احمدیور _ سعید<br>دل نژاد _ محمد  | پروانه امور<br>پروانه امور<br>پروانه امور | F-Y-Ae-P1-1-e-e<br>1e-9-1Y2ee-FYAA-1-e-e<br>F-YAV-Fee-F9-1-e-e                                                                                          | 1=944k=<br>1540110<br>96464k | سال کاری ۱۴۰۲<br>سال کاری ۱۴۰۳<br>سال کاری ۱۴۰۳     | ) (کراش توضیعات)<br>) (کراش توضیعات)<br>(کراش توضیعات)                                                                        | (گرارش) (مروع فرایند میز نقشه<br>(گرارش) (مروع فرایند میز نقشه<br>(گرارش) (مروع فرایند میز نقشه                                                                                                    | (شيو گزارشان)<br>(شيو گزارشان)<br>(شيو گزارشان)                                                                                                    | ط 🗐 کارتانل ارجاعات<br>۲۰۰۰ 🏜 گزارش کارکرد دفتر<br>۲۰۰۰ 🚆 خود اظهاری                                                                                                    |
| <b>(Y</b> ) | V189 - FPAA - V9<br>11" - SVVQ                                | ۵۷۱<br>۵۸۱           | تقی زاده غازانی _ داود<br>احمدیور _ سعید<br>دل نژاد _ محمد  | یروانه امور<br>پروانه امور<br>پروانه امور | ۶-۲-Ле-Ү-1<br>1:-9-1Y2:YYAA-1<br>Y-YAV-9:0-Y9-1                                                                                                    | 1°46464<br>184010<br>468666  | سال کاری ۱۴۰۲ میل<br>سال کاری ۱۴۰۳<br>سال کاری ۱۴۰۳ | ) (ژارش ویصحات)<br>) (ژارش ویصحات)<br>(ژارش ویصحات)                                                                           | الرائن، (سرع فراید میز نقده<br>الرائن، (سرع فراید میز نقده<br>الرائن، (سرع فراید میز نقده                                                                                                    | (تشبو گزارشان)<br>(تشبو گزارشان)<br>(رشبو گزارشان)                                                                                                    | <ul> <li>۲۰۰۰ الرابان ارجامات</li> <li>۲۰۰۰ کارتری درشتر</li> <li>۲۰۰۰ کارتری درشتر</li> <li>۲۰۰۰ کارتری درشتر</li> <li>۲۰۰۰ کارتری مملکرد</li> </ul>                                                                                                    |
| 7           | <u>Υ</u> Ι <i>۶۶ -</i> <b>۴</b> ΥΛΛ - ۷۹<br>Ι۳ - <i>۶</i> ΥΥΔ | ۱۶۸۷<br>۵۷۱<br>۵۸۱   | تقی زاده غازانی _ داود<br>احمدیور _ سقید<br>دل نژاد _ محمد  | پروانه امور<br>پروانه امور<br>پروانه امور | Տ-Ի՞ծեՐ -۱-ս-ս<br> ս-Գ- ԻՁս-ԵՐՐАՒ-۱-ս-ս<br>Բ-ԻԴՆԻ՞9-ս-ԲԳ-ի-ս-ս                                                                                          | 1=4146=<br>Іклапа<br>Акака   | سال کاری ۲۰۹۲<br>سال کاری ۱۴۰۳<br>سال کاری ۱۴۰۳     | ) (زارش نوضیعات)<br>) (ژارش نوضیعات)<br>(ژارش نوضیعات)                                                                        | الرائی) (شروع قرایت میز علمه<br>(لرائی) (شروع قرایت میز علمه<br>(لرائی) (شروع قرایت میز علمه<br>(لرائی) (شروع قرایت میز علمه                                                                                                    | (شير كارشان)<br>(شير كارشان)<br>(شير كارشان)                                                                                                    | <ul> <li>الم الم الراحات الراحات</li> <li>الم الراح الراح الراح</li> <li>الم الراح الراح</li> <li>الم الم الراح</li> <li>الم الم الم الراح</li> <li>الم الم الم الراح</li> <li>الم الم الم الراح</li> <li>الم الم الم الم الم الم الم الم الم الم</li></ul>                                                                                 |
| •           | ΥΙ55 - ΈΥΛΛ - Υζ<br>Ι۳ - 544Δ                                 | ۱۶۸۷<br>۵۷۱<br>۵۸۱   | تقی زاده غازانی ـ داود<br>احمدیور ــ سعید<br>دل نژاد ـ محمد | پروانه امور<br>پروانه امور<br>پروانه امور | 5-14.46-171-1-4-4<br>16-9-17266-787AA-1-4-4<br>F-17AV-946-784-1-4-4<br>F-17AV-946-784-1-4-4                                                             | 1:4995.<br>1740110<br>497977 | سال کاری ۲۰۹۲<br>سال کاری ۲۰۶۳<br>سال کاری ۱۴۰۳     | <ul> <li>(ئۇرنى ئومېمات)</li> <li>(ئۇرنى ئومېمات)</li> <li>(ئۇرنى ئومېمات)</li> <li>(ئۇرنى ئومېمات)</li> </ul>                | الرائي) (شروع فرايد ميز علمه<br>الرائي) (شروع فرايد ميز علمه<br>الرائي) (شروع فرايد ميز علمه<br>الرائي) (شروع فرايد ميز علمه                                                                                                    | (المو كارامات)<br>(المو كارامات)<br>(المو كارامات)                                                                                                    | <ul> <li>         ★ Ⅲ گزاش لردامان     </li> <li>         ▲ ۲۰ گزاش کنرکرد دفتر     </li> <li>         ▲ ۲۰ گزاش مملکرد     </li> <li>         ▲ ۲۰ گزاش مملکرد     </li> <li>         ۸۰ الفلامات زیرمانی بیوانه     </li> <li>         ۸۰ ۲۰ الفلامات زیرمانی بیوانه     </li> <li>         ۸۰ ۲۰ الفلامات زیرمانی بیوانه     </li> </ul> |
| 7           | V15F - 5474A - V4<br>11" - 54742                              | 15AV<br>QVI<br>QAI   | تقی زاده غازقی ـ داود<br>احمدیو ـ سعید<br>دل نژاد ـ محمد    | یروانه امور<br>یروانه امور<br>یروانه امور | δ-Ν.Δ.ΡΙ-Ι+++<br>Ι+-9-ΙΥΔια-ΡΥΔΛ-Ι+++<br>Γ-ΥΔΥ-βα-ΡΫ-Ι++++<br>Γ-ΥΔΥ-βα-ΡΫ-Ι++++                                                                         | 1:4195.<br>1740110<br>957575 | سال کاری ۲۰۹۲<br>سال کاری ۱۴۰۳<br>سال کاری ۱۴۰۳     | <ul> <li>(ژیلی نومیه)</li> <li>(ژیلی نومیه)</li> <li>(ژیلی نومیه)</li> <li>(ژیلی نومیه)</li> </ul>                            | الرائی) (مروع قابلا، میر علمه<br>(الرائی) (مروع قابلا، میر علمه<br>الرائی) (مروع قابلا، میر علمه<br>الرائی) (مروع قابلا، میر علمه                                                                                                    | (تمو کارشان)<br>(تمو کارشان)<br>(تمو کارشان)                                                                                                    |                                                                                                    |
| 7           | V158 - 5474A - V4<br>11" - 54740                              | ۱۶۸۷<br>۵۷۱<br>۵۸۱   | تقی زاده غازانی ـ دلود<br>احمدیو ـ ـ سعید<br>دل نژاد ـ محمد | یروانه امور<br>پروانه امور<br>پروانه امور | <u></u> <u></u> <u></u> <u></u> <u></u> <u></u> <u></u> <u></u> <u></u> <u></u> <u></u> <u></u> <u></u> <u></u> <u></u> <u></u> <u></u> <u></u> <u></u> | 1.9195.<br>1780110<br>957577 | سال کاری ۲۴۹۲<br>سال کاری ۱۴۹۳<br>سال کاری ۱۴۹۳     | ) (ژژژن نومیهای<br>) (ژژژن نومیهای<br>) (ژژژن نومیهای<br>) (ژژژن نومیهای                                                      | الرئي)         (سروع فرايد ميز علمه           الرئي)         (سروع فرايد ميز علمه           الرئي)         (سروع فرايد ميز علمه           الرئي)         (سروع فرايد ميز علمه           الرئي)         (سروع فرايد ميز علمه                                                                                                    | (ing Share)<br>(ing Share)<br>(ing Share)                                                                                                    |                                                                                                    |
| •           | V158 - 547AA - V4<br>11" - 547VO                              | 1944<br>2011<br>2011 | تقی زاده غازانی ـ داود<br>احمدیور ــ سعید<br>دل نژاد ـ محمد | پروانه امور<br>پروانه امور<br>پروانه امور | 5.P.A+Pl-1+++<br>1++172++FPA-1++<br>F+YAY3++Pl-1++                                                                                                    | 1-9175-<br>1720110<br>977777 | سال کاری ۲۹۰۲<br>سال کاری ۱۴۹۳<br>سال کاری ۱۴۹۳     | ) (ژارش دومیمانی)<br>) (ژارش دومیمانی)<br>(ژارش دومیمانی)                                                                     | الراب         (سرع الراب         (سرع الراب<                                                                                                    |                                                                                                    |                                                                                                    |
| 7           | V158 - 547AA - VA<br>11" - 547VO                              | 194V<br>۵۷1<br>۵۸1   | تقی زاده غازانی _ داود<br>احمدیو _ سعید<br>دل نژاد _ محمد   | يروانه امور<br>يروانه امور<br>بروانه امور | <u></u> <u></u> <u></u> <u></u> <u></u> <u></u> <u></u> <u></u> <u></u> <u></u> <u></u> <u></u> <u></u> <u></u> <u></u> <u></u> <u></u> <u></u> <u></u> | 1+9495-<br>1770110<br>947777 | سال کاری ۲۰۹۲<br>سال کاری ۱۴۰۳<br>سال کاری ۱۴۰۳     | <ul> <li>(ژرش وضیعات)</li> <li>(ژرش وضیعات)</li> <li>(ژرش وضیعات)</li> <li>(ژرش وضیعات)</li> </ul>                            |                                                                                                    | (inf (free)<br>(inf (free)<br>(inf (free)                                                                                                    | <ul> <li></li></ul>                                                                                                    |
| •           | V155 - 5474A - V4<br>11 - 54740                               | 1 FAV<br>ΔV1<br>ΔA1  | تقی زاده غازانی ـ داود<br>احمدیور ــ سعید<br>دل نژاد ـ محمد | يروانه امور<br>يروانه امور<br>يروانه امور | ₽.№.А+₽\-\++<br>\+=4:12ы+₽₽АА-+++<br>₽.+7АУ.9+₽\-+++                                                                                                    | 1-9195-<br>1720110<br>957577 | سال کاری ۱۴۹۲<br>سال کاری ۱۴۹۳<br>سال کاری ۱۴۹۳     | <ul> <li>(ژژن دومیتان)</li> <li>(ژژن دومیتان)</li> <li>(ژژن دومیتان)</li> <li>(ژژن دومیتان)</li> <li>(ژژن دومیتان)</li> </ul> | (ارتی) (سرع فراید میز هفته<br>(ارتی) (سرع فراید میز هفته<br>(ارت) (سرع فراید میز هفته<br>(ارت) (سرع فراید میز هفته<br>(ارت) (سرع فراید میز هفته<br>(ارت) (سرع فراید میز هفته<br>(ارت) (سرع فراید میز هفته<br>(ارت) (سرع فراید میز هفته<br>(ارت) (سرع فراید میز هفته<br>(ارت) (سرع فراید میز هفته<br>(ارت) (سرع فراید میز هفته<br>(ارت) (سرع فراید میز همز هو) |                                                                                                    | <ul> <li></li></ul>                                                                                                    |

| 1 سامانه يـكپارچه            | @ ≡                                | كارتايل پاسخگو • • • • •                                                                                                    | ۶ ۳ ۸۵                               | ţ                         |                          | ۲۵۵ : ۲۵۵ : ۲۵۵<br>تانبه دقیقه ساعد | [] 10.0.07 | •                     | e ng              |          |
|------------------------------|------------------------------------|----------------------------------------------------------------------------------------------------|--------------------------------------|---------------------------|--------------------------|-------------------------------------|------------|-----------------------|-------------------|----------|
| عملکرد مهندسین ناظر (۱۹)     | کارشات مرحله ای                    | Herein Control Control Control Control     Control     Contro     Control     Cont | ات × 🔫 درارشاد                       | مرحله ای ×                |                          |                                     |            |                       |                   |          |
| تجو D                        | الريب المراجع                      | ه ای گذاش جدولی ایست توضیحات ا                                                                                                    | توضيحات جديد                         |                           |                          |                                     |            |                       |                   |          |
|                              | مرحله گزارش                        |                                                                                                    | طبقه گزارش                           | طبقه ه                    | شماره دبيرخانه           |                                     |            | تاريخ دببرخانه        |                   |          |
| טנטאָן ונקושים 📰             | کر اچاہ                            | نامه به شهرداری 🔺                                                                                                    | Slla ali                             | null sals                 |                          | V . 16646                           |            | زیربنای پروانه        | 16AV              |          |
| 🖣 گزارش کارکرد دفتر          | تد ربع<br>تعداد سقف در             | گزارش پیشرفت عملیات اجرائی معماری<br>مرحله اول                                                                                                    | (4) A                                | میں رادہ عرابی _ داود اسا | پدت تبنی<br>وفیعیت امیال | 1.170                               |            | ساختمانی<br>کد نوسازی | 8-1-As-1-1-s-s    |          |
| 🛔 خود اظهاری                 | پروانه<br>لیست گزارشات م           | گزارش پیشرفت عملیات اجرائی معماری<br>مرحله دوم                                                                                                    | 0.9-1                                |                           | 0                        |                                     |            | 0,                    | 7 10 1            | e 4      |
| ہ گزارش عملکرد               | عنوان گزارش                        | گزارش بیشرفت عملیات اجرائی معماری<br>مرحله سوم                                                                                                    |                                      |                           | خلاصه و                  | بعيت                                | شرح        |                       | ·                 |          |
| م اطلاعات زیربنای پروانه     | گزارش جدولی                        | ش جدولي تعبير                                                                                                    |                                      |                           |                          |                                     |            |                       |                   |          |
| ا<br>اعلام ناظر جماهنگ کننده | ملک بنای قدیمی                     | ملک بنای قدیمی                                                                                                    |                                      |                           |                          |                                     |            |                       |                   |          |
|                              | در صورت داشتن                      | بنای قدیمی ، تخریب شروع                                                                                                    |                                      |                           | نامشخص                   |                                     |            |                       |                   |          |
| 🚢 دبیرخانه مهندسین           | کنترل محل دیوار<br>آدامیا درمانانی | های باربر و جداکننده (کلیه دیوارهای داخلی و ۰<br>ماریز ، کلگاه راه امار ها، حاد آماز سای کرد.                                                                                                    | بارجی) ضخامت و تو<br>می) به مالک میم |                           | نامشخص<br>نامشخص         |                                     |            |                       |                   |          |
| و بازبینی های برگشت خورده    | کنترل محل دیوار                    | و ایسی درده په زمار که چه سایمور، دسور<br>های باربر و جداکننده (کلبه دیوارهای داخلی و                                                                                                    | و) به سنت و شیر<br>بارچی) ضخامت و تو |                           | نامشخص                   |                                     |            |                       |                   |          |
| داشيورد عملكرد               | آيا موارد حفاظت                    | آیا موارد حفاظت و ایمنی کارگاه پله راه( ها، چاه آسانسور، کنسول و) به مالک و مجری                                                                                                    |                                      |                           |                          |                                     |            |                       |                   |          |
| ی<br>گذارشات مرحله ای        |                                    |                                                                                                    |                                      |                           |                          |                                     | Page Size  | • li 1 🔍 Yo :l        | ۲ از ۲۶ ا< < صفحه | ۱۱ز۲ 🗲 🗲 |
| u, -,,, , ,                  | آیا ساختمان دارای تخ               | نلف است؟ * 🕥 بلی 🜔 خیر                                                                                                    |                                      |                           |                          |                                     |            |                       |                   |          |
| ی کارتابل گزارشات مرحله ای   | متن گزارش                          |                                                                                                    |                                      |                           |                          |                                     |            |                       |                   |          |
|                              |                                    |                                                                                                    |                                      |                           |                          |                                     |            |                       |                   |          |
|                              |                                    |                                                                                                    |                                      |                           |                          |                                     |            |                       |                   |          |
|                              |                                    |                                                                                                    |                                      |                           |                          |                                     |            |                       |                   |          |

| ← → C 😁 esup.tabriz.ir/sara10/            |                                         |                                                                                            | 🗪 🔤 ★ 🖸 😩 🗄                            |
|-------------------------------------------|-----------------------------------------|--------------------------------------------------------------------------------------------|----------------------------------------|
| 0 C 🤐 🕫 🔿 🕻 haaadt (                      | 4 <b>0 : 147 : 19</b><br>atur adala 400 | و كارتان باسخلو ه ه و ۲۱ ۸۰ ۲۲ ۶ ۶ ۲ ما ۲۰ ۲۵ ۲۰ ۲۵ ۲۰ ۲۰ ۲۰ ۲۰ ۲۰ ۲۰ ۲۰ ۲۰ ۲۰ ۲۰ ۲۰ ۲۰ ۲۰ | ال سامانه يـكپارچە 🛛 🖿                 |
|                                           |                                         | کارتایل کارتایل ارجاعات × 🗲 گزارشات مرحله ای ×                                             | عملکرد مهندسین ناظر (۱۹)               |
| ×                                         |                                         | رحله ای                                                                                    | گزارشات م                              |
|                                           |                                         | ترارش مرحله ای گزارش جدولی   لیست توضیحات   توضیحات جدید                                   | جسنجو                                  |
| تاريخ دبيرخانه                            | (                                       | بن الراش بواست المارية المحالم المرحلة ٢٠ طبقه كزارش                                       | 🖈 囯 کارتابل ارجاعات                    |
| زیریتای بروانه<br>ساختمانی                | V - K5945                               | ۱۰۹۳۴۶ کام مالک تقی زاده غاراتی ـ داود تا                                                  | کد ارجاع 📬 گزارش کارکرد دفتر           |
|                                           | سیک ترسال                               | م محمدی - دربند فرخی پیرا 🛹 ادرمی شنب عازان - نوی محمدی - دربند فرخی پیرا 🔫                | یروانه 🚆 خود اظهاری 🛔 🛧                |
|                                           | خلاصه وضعيت                             | كزارش                                                                                      | م 🗗 گزارش عملکرد 🙀 عنوان               |
|                                           | • •                                     | ناعی پوشش ها                                                                               | کد ارتا 🖬 اطلاعات زیربنای پروانه 🖬 🕻   |
|                                           | نامشح بله [۱]                           | رمپ، جهت و ابعاد، پله های با طرح مصوب معماری                                               | شيب 🕒 🕒 اعلام ناظ هماهنگ کننده         |
|                                           | نامشد خير [۲]                           | ت دیوارهای جداگننده و ابعاد، ضخامت، نوع مصالح و نحوه اجراء                                 | موقعي                                  |
|                                           | نامشخص                                  | عناصر اتصالی سازه ها در داخل اسکلت                                                         | 🛧 🔩 دبيرخانه مهندسين 🗧 🕂               |
|                                           | نامشخص                                  | شیها و صفحه گذاری پله ها و دستاندازها و نماها                                              | نیشیک 🖬 بازبینی های برگشت خمرده        |
|                                           | نامشخص                                  | جرای اتصالات بین مصالح سفت کاری و نازک کاری<br>                                            | نحوه ا                                 |
| •                                         | نامشخص                                  | ی و عایقکاری اشپزخانه، بالکنها و سرویسها                                                   | 🛧 🕁 داشبورد عملکرد 💦 🙀                 |
| Page Size : ۲۰ ۱۲ از ۱۷ از ۱۷ از ۲۰ از ۲۰ |                                         |                                                                                            | 🛧 📮 گزارشات مرحله ای                   |
|                                           |                                         | ان دارای تخلف است؟ * 🔷 بلی 🔷 خیر                                                           | اليا ساختم                             |
| Q                                         |                                         |                                                                                            | یہ جب درمیں برزشت مرحد ہی<br>متن گزارہ |
| *                                         |                                         |                                                                                            | ····                                   |
|                                           |                                         |                                                                                            | 🔶 باژگشت                               |

پس از ذخیره و ارسال گزارش، برای مهندسان کد رهگیری به شماره همراه ثبت شده در سامانه ارسال می گردد و در صورت عدم ارسال پیامک مهندسان محترم جهت پیگیری می توانند با شماره ۲۱۰۴۰۸۱۳-۲۱۰ تماس حاصل فرمایند و همچنین با زدن آیکن گزارش می توانند گزارش پیش نویش تایید نشده خود را مشاهده نمایند و پس از تایید گزارشات مرحله ای از سوی امور مهندسین مناطق، گزارشات تایید شده در قسمت آرشیو قابل رویت می باشد.

| Sesuphtabrizir/SafaReportManager/RptViewer10/Viewer/RptViewer.aspx?SessionId=                                                                                                    | ea23917-fab5-4580-8ec1-bbb37 — 🗆 🗙        |                                                                                       | 👓 🖣 ★ 🖸   😩 :                |
|----------------------------------------------------------------------------------------------------|-------------------------------------------|---------------------------------------------------------------------------------------|------------------------------|
| esupb.tabriz.ir/SafaReportManager/RptViewer10/Viewer/RptViewer.asp                                                                                                    | x?SessionId=8ea23917-fab5-4580-8ec1-bbb37 | ئرتايل پاسخگو ه ه ۲۱ م ۶ ۲ م                                                          |                              |
| ⊲ < 1 of 1 > ▷  Č) ⓒ 100%                                                                                                    | • ₿ - ₿                                   | ···· خ > ایک 🚰 🛄 کاردایل (جاعات x                                                     | مروح موزيات المراجع          |
| فراخت بالم                                                                                                    | $\mathcal{M}$                             | Nut John                                                                              |                              |
| تروس توهيعات                                                                                                    | E the A                                   | الد ماه ماه                                                                           | جستجو Q                      |
| مقده الزا                                                                                                    | Le cur                                    | الشيو كرارش (شروع فرايت (كرارش (شروع فرايت ))<br>(الشيو كرارشات (كرارش (شروع فرايت )) | 🕁 囯 کارتابل ارجاعات          |
| کد نوسازی : ۰۰۰۰-۳۱-۴                                                                                                    | شعاره درخواست : ۱۰۹۳۹۴۰                   | (شيو گراشات (گرارش) (شروع فرايند الشمه (گرارش توصيحات) سال کاری ۱۴۰۳                  |                              |
| توفيعات                                                                                                    | ردىف تارىخ كاربر                          | (شیو گزارش) (شروع فرایند میز نقشه) (گزارش توضیحات) سال کاری ۱۴۰۳                      | ד درارس تاردرد دفتر          |
| شهردار محترم متعلقه با سائم واحترام به استحضار میرساند غلی بازدید به عمل آمده مالک خاکیرداری واجرای بتن مگر و<br>اللب بندی را قبل از اخذ یرونه انجام داده است و آرمانورهای لازم برای فهنداسیون در حال برش و آماده سازی است.تا کنون | ۱ /۲۰۲/۱۸ ۲۰۱ ۲۰۰۱ ب.ند ایالا آقایی       |                                                                                       | 🛧 🚆 خود اظهاری               |
| الاک هیچ اقدامی چهت اخذ انشای پروانه و ـــ زد: ناظر هماهنگ کننده انجام نداده است اما طی تماس تلقنی اعلام کرد که<br>پروانه را گرفته است. مراتب جهت اغلاف و مدور دستروات مقتضی حضورتان ارسال می گردد.                                |                                           |                                                                                       | 🛧 🗗 گزارش عملکرد             |
| در این مرحله دیوارها هنوز اجرا نشده است. در قصوص موارد ایمنی من الجمله عدم پوشش لباس ایمنی توسط کارگران در<br>دین کار وعدم پوشش مناسب محل چاهک آسانسور به مالک و مجری محترم اخطار داده شده است                                     | ۲ ۹۰/۹۰/۲۰۱۴ ۲۵۲ ب.ط فاطنه دوالققاری      |                                                                                       | 🕁 🔂 اطلاعات زیربنای پروانه   |
| چهت آست یود                                                                                                    | АЗТТ-YT) <u>Вор</u> 11:1А 15-Т/-5/1А Т    |                                                                                       | anii Sishaa Jili aha 🛙 🛧     |
|                                                                                                    |                                           |                                                                                       |                              |
|                                                                                                    |                                           |                                                                                       | 🛧 🙁 دبیرخانه مهندسین         |
|                                                                                                    |                                           |                                                                                       | 🛧 😽 بازبینی های برگشت خورده  |
|                                                                                                    |                                           |                                                                                       | 🖈 📅 داشیورد عملکرد           |
|                                                                                                    |                                           |                                                                                       | 🕁 🚆 گزارشات مرحله ای         |
|                                                                                                    |                                           |                                                                                       |                              |
|                                                                                                    |                                           |                                                                                       | 🛧 🤿 کارتابل کژارشات مرحله ای |
|                                                                                                    |                                           |                                                                                       |                              |
|                                                                                                    |                                           |                                                                                       |                              |
| 4                                                                                                    |                                           | ↓ <                                                                                   |                              |
| Page Size ک ۲ تا ۲ تا ۲ کا ۲ کا ۲ کا ۲                                                                                                    |                                           |                                                                                       |                              |

### **نکته: در صورت عدم تایید گزارش مرحله ای ، علت عدم تایید در قسمت گزارش توضیحات قابل رویت می باشد.**

| Estailà ali a ali |                |
|-------------------|----------------|
|                   | شهر داری منطقه |
| پژمان فرشباف      | 1              |
| جواد ايمان وند    | ۲              |
| خانم فرخي         | ٣              |
| فرزين جوانمهر     | ۴              |
| خانم رحيمي        | ۵              |
| كريم خانورديني    | 9              |
| يونس شيخ عليزاده  | <b>Y</b>       |
| سعید امانی        | ٨              |
| عادل حسين زاده    | ٩              |
| نوروز على بهاري   | 1+             |

-اسامی همکاران امور مهندسین مناطق دهکانه شهرداری کلانشهر تبریز